## <u>บันทึกการส่งสินค้า</u>

- เอกสารการจัดส่งสินค้า
  - คลิกเมนู บันทึกการส่งสินค้า
  - 2. คลิกเลือ<sup>็</sup>ก **New** เพื่อสร้างเอกสารส่งของ
  - 3. กรอกรายละเอียุดสำคัญ
    - เลือก วันที่ส่งของ
    - เลือก ชื่อลูกค้า
    - กำหนด วัน<sup>้</sup>ที่เริ่มต้น
    - 4. กำหนดถึงผู้รับ

| 🏥 Tracking 👔 Analysis 🚒 Sh                                                             | ipment 🔡 Route 🧧                                                                                                    | 🖄 Preventive 🛛 🎽                                                          | 🕻 Setup 🛛 🤱 Adm                                 | inistrator 🛛 🔒 Mobile                                                                             | RealTime                                      | 📲 Log out                                                  |                                        |   |
|----------------------------------------------------------------------------------------|----------------------------------------------------------------------------------------------------|---------------------------------------------------------------------------|-------------------------------------------------|---------------------------------------------------------------------------------------------------|-----------------------------------------------|------------------------------------------------------------|----------------------------------------|---|
| General 🔦<br>บันทึกการส่งสินค้า                                                        | 2 New                                                                                                    | Save                                                                      | Save & New Sav                                  | e & Close Close                                                                                   |                                               |                                                            |                                        |   |
| แผนการเข้าบริษัทลุกค้า<br>การส่งสินค้า<br>Shipment Reports<br>รายงานรายละเอียดในส่งของ | General<br>เลขที่ใบส่งของ :<br>อุกค้า :<br>ผู้ดิดต่อ :<br>สถานะ :<br>ท่าหนดการ<br>ทะเบียนรถ :<br>พนักงานขับ 1 :<br>วันทีเริ่มตัน :<br>รายละเอียด : | ST25551030-001   00000136-1   Wait   กอ-8712   ศักดิ์ชาย บงกช   30/10/255 | ···· x<br>···· x<br>···· x<br>···· x<br>5 00:00 | วันที่ใบส่งของ :<br>ร้านมงคลไพศาล<br>พีรภัทร์<br>ขนส่งโดย :<br>พนักงานขับ 2 :<br>กำหนดถึงผู้รับ : | ติปิภารถกล<br>บริษัท จีนะ<br>สรณ์สิริราษ<br>3 | 30/10/2555<br>จ<br>อดเอส อินเตอร์เ<br>รฏรัสม<br>20/10/2555 | 5<br>ฟส বার্নচ <u> x</u><br>x<br>00:00 |   |
|                                                                                        | Detail                                                                                                    |                                                                           |                                                 |                                                                                                   |                                               |                                                            |                                        |   |
|                                                                                        | เลขที่ใบกำกับภาษี                                                                                                    | เลขที่ใบสั่งชื้อ                                                          | จำนวน                                           | หมายเหตุ                                                                                          |                                               | รายละเอียด                                                 | แก้ไข ลบ                               |   |
|                                                                                        | IN0001                                                                                                    | R0001                                                                     | 10.00                                           |                                                                                                   |                                               | Q                                                          | <u>/</u> ×                             | 1 |
|                                                                                        |                                                                                                    |                                                                           |                                                 |                                                                                                   |                                               |                                                            | เพิ่ม                                  | J |

- 4. เพิ่มรายละเอียด **Detail** 
  - 1. คลิกเพิ่ม
  - กรอกรายละเอียด เลขที่ใบกำกับภาษี
  - 3. คลิก **ตกลง** เพื่อบันทึก

| Detail              |                  |       |                    |  |            |       |       |  |  |
|---------------------|------------------|-------|--------------------|--|------------|-------|-------|--|--|
| เลขที่ใบกำกับภาษี : | IN002            |       | เลขที่ใบสั่งชื้อ : |  |            |       |       |  |  |
| จำนวน :             | 10.00            |       | หมายเหตุ :         |  |            |       |       |  |  |
|                     |                  |       |                    |  | ตก         | ลง ย  | กเลิก |  |  |
| เลขที่ใบกำกับภาษี   | เลขที่ใบสั่งชื้อ | จำนวน | หมายเหตุ           |  | รายละเอียด | แก้ไข | ลบ    |  |  |
| IN0001              | R002411          | 5.00  |                    |  | Q          | 2     | ×     |  |  |

- 5. เพิ่มรายละเอียด ที**่อย**ู่
  - 1. Organization Address : ที่อยู่องค์กรดันทาง
  - 2. Destination Address : ที่อยู่ปลายทางที่จะส่งของ

| General                                | ~ [ | Organization Address                 |                              |            |                     |              |
|----------------------------------------|-----|--------------------------------------|------------------------------|------------|---------------------|--------------|
| บันทึกการส่งสินค้า                     |     | ที่อยู่ :                            | รามคำแหง 75                  |            |                     | เลือกสถานที่ |
| แผนการเข้าบริษัทลูกค้า<br>การส่งสินค้า | (1  | )<br>ถนน :                           | รามคำแหง 🔻                   | ประเทศ :   | ไทย 💌               |              |
| Shipment Reports                       | ~   | ตำบล/แขวง                            | ฬวหมาก ▼                     | โทรศัพท์ : | 027321425           |              |
| รายงานรายละเอียดใบส่งของ               |     | อำเภอ/เขต :                          | บางกะปี 🔻                    | โทรสาร :   | 027395940           |              |
|                                        |     | จังหวัด :                            | กรุงเทพมหานคร 🔻              | มือถือ :   | 088-3507412         |              |
|                                        |     | รหัสไปรษณีย์ :                       | 10250                        | อีเมล์     | contact@prosoft.com |              |
|                                        |     | ดูแผนที่จาก Google                   |                              |            |                     |              |
|                                        |     | ລະຕີຈູດ :                            | 13.7615100                   | ลองจิจูด   | 100.6304130         |              |
|                                        | Ì   | Destinaion Address                   |                              |            |                     |              |
|                                        | 2   | ) พื่อยู่ :                          |                              |            |                     | เลือกสถานที่ |
|                                        |     | ถนน :                                | บ้านต้นโพธิ์-บ้านบางนายไกร 🔹 | ประเทศ :   | ไทย 👻               |              |
|                                        | 8   | ตำบล/แขวง                            | มหาสวัสดิ์ 🔹                 | โทรศัพท์ : |                     |              |
|                                        |     | อำเภอ/เขต :                          | บางกรวย 💌                    | โทรสาร :   |                     |              |
|                                        |     | จังหวัด :                            | นนทบุรี 💌                    | มือถือ :   | 081 752 7711        |              |
|                                        |     |                                      |                              |            |                     |              |
|                                        |     | รหัสไปรษณีย์ :                       | 11130                        | อีเมล์     |                     |              |
|                                        |     | รหัสไปรษณีย์ :<br>ดูแผนที่จาก Google | 11130                        | อีเมล์     |                     |              |

## 6. คลิก Save เพื่อบันทึกข้อมูล

| 🏥 Tracking 👔 Analysis  | Shipment 🔡 Route | Preventive | 🔀 Setup 💄  | Administrator | 🔒 Mobile RealTin | ne 📲 Log out |
|------------------------|------------------|------------|------------|---------------|------------------|--------------|
| General                | New              | Save       | Save & New | Save & Close  | Close            |              |
| บันทึกการส่งสินค้า     |                  | !!         | III        | II            |                  |              |
| แผนการเข้าบริษัทลูกค้า | General          |            |            |               |                  |              |